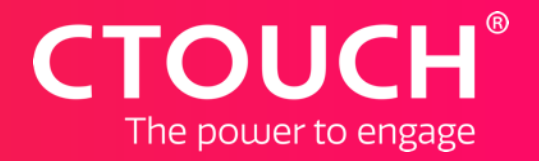

# Introduction UboardMate CC

Version 1.0.0.9

Share, inspire, have fun! With CTOUCH by your side.

### Index

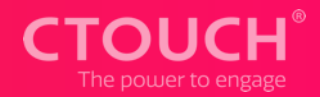

- <u>Toolbars</u>
- Get started right away
- <u>7 different Pen-styles</u>
- <u>4 different Eraser-styles</u>
- Select and roam
- <u>Shapes</u>
- <u>Tools (overview)</u>
- How to change things (Settings)
- <u>Settings-menu</u>
- InkMode
- <u>Smart/Dynamic pen</u>
- Desktop-mode
- Desktop-toolbar
- Desktop-toolbox
- Desktop-toolbox (magnifier)
- <u>Desktop-toolbox (screenshot-tool)</u>
- General tools
- <u>Subject tools</u>
- Interact with your audience
- <u>Tips and Tricks</u>
- Hide your toolbars
- <u>Customize your toolbar</u>
- Distribute your session

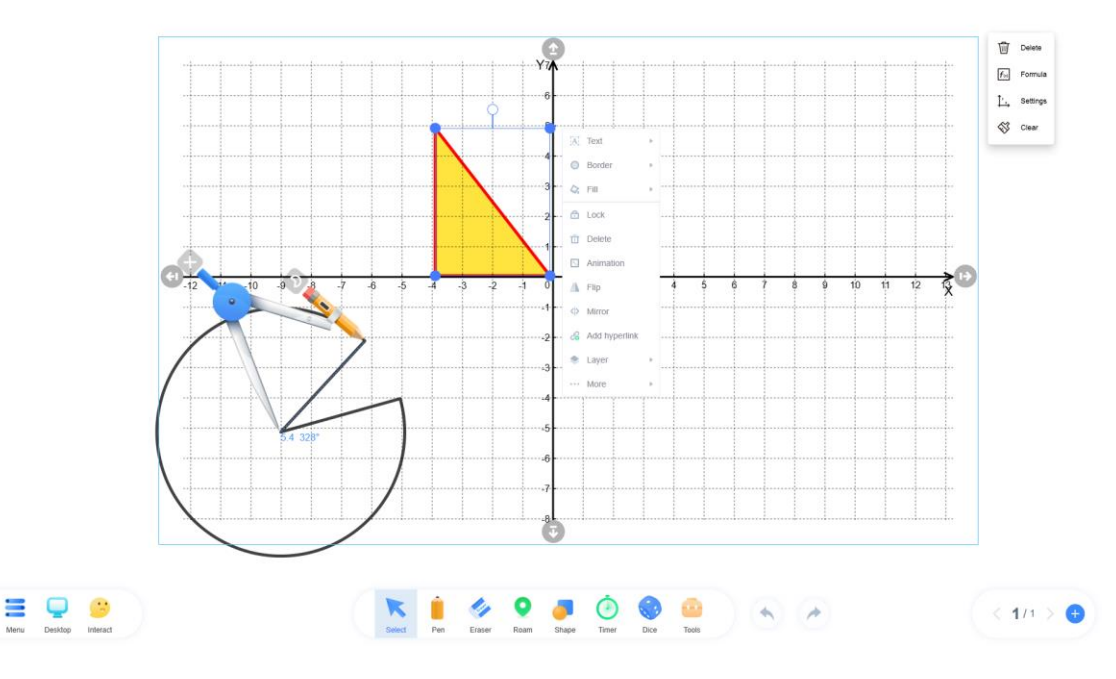

**=** 🖵 😕 🛐

Interact

Mobile

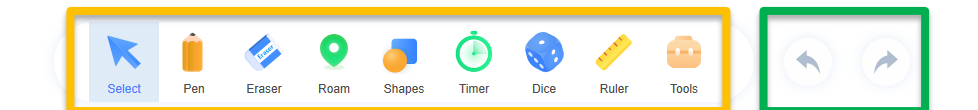

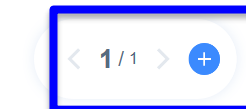

Menubar Toolbar Undo/redo Turn & add pages

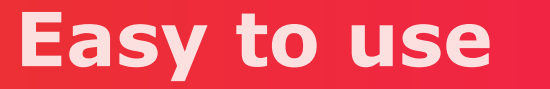

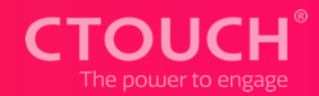

#### Get started right away

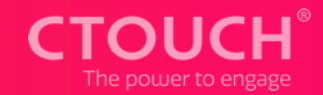

Since UboardMate CC is so easy to use, you can start right away.

Just start writing using your fingers (or the pen of course).

And if you want to use one of the many other tools, just select the tool in the toolbox.

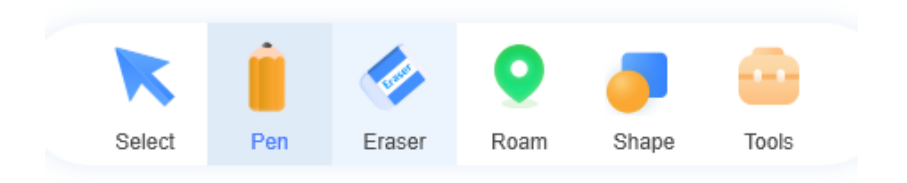

### **7 different Pen-styles**

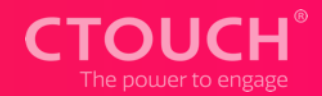

When you tap the pen-icon (again), you can choose from 4 Pensizes and 7 different Pen-styles like the:

- Hard pen (like a pencil)
- Soft pen
- Brush
- Marker
- Laserpen
- Magic pen
- Texture pen

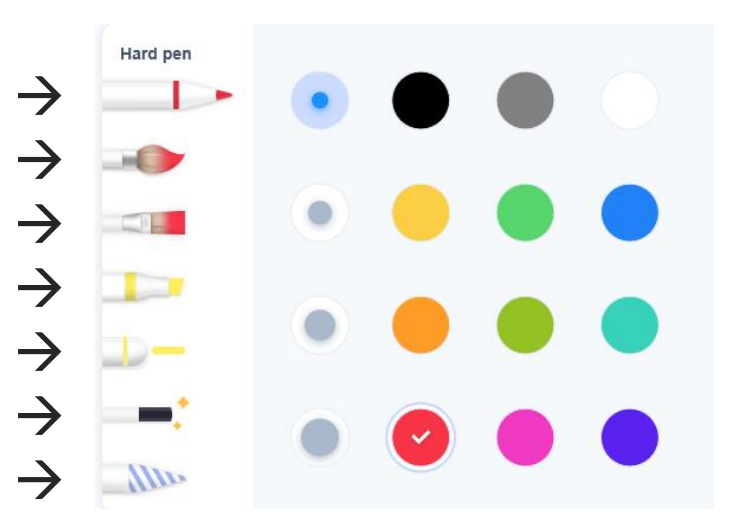

### **4 different Eraser-styles**

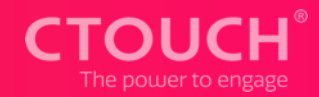

When you tap the eraser-icon, you can choose from 4 different Eraser-styles like:

- Clear all (clears the whole page)
- Circle eraser (circle around the object)
- Object eraser (erase a specific object)
- Point eraser (thickness adjustable)

|   | <b>.</b> | Clear all     |
|---|----------|---------------|
| ) | ©        | Circle eraser |
|   | ×        | Object eraser |
|   | •        | Point eraser  |
|   | _        |               |
|   |          |               |

### Select & Roam

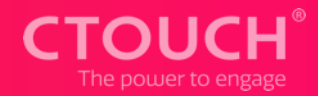

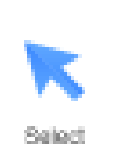

Just use the Select-funtion to select and manipulate objects. After an object is selected you get many extra options.

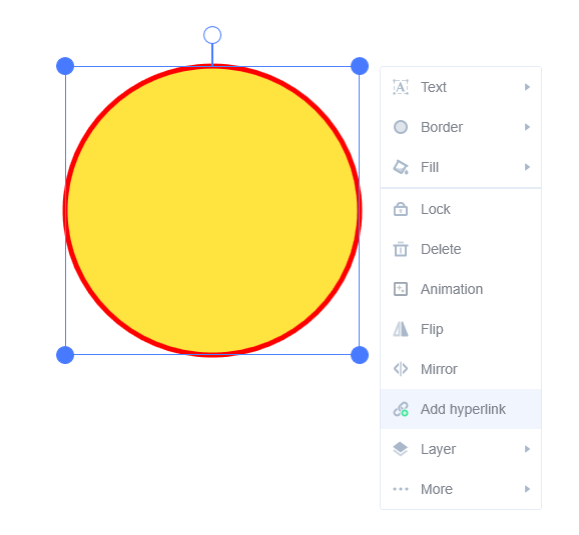

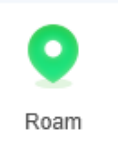

Use the Roam-function to make your page almost infinite.

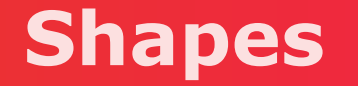

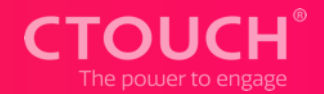

When you select shapes you can choose from commonly used shapes. But way easier is the option shape-regonition. When you select the icon of shape-recognition you can draw commonly used shapes and they will be recognized automatically.

On the right side you can set the bordercolor and fillcolor and of course the thickness of the border and the opacity of the shape.

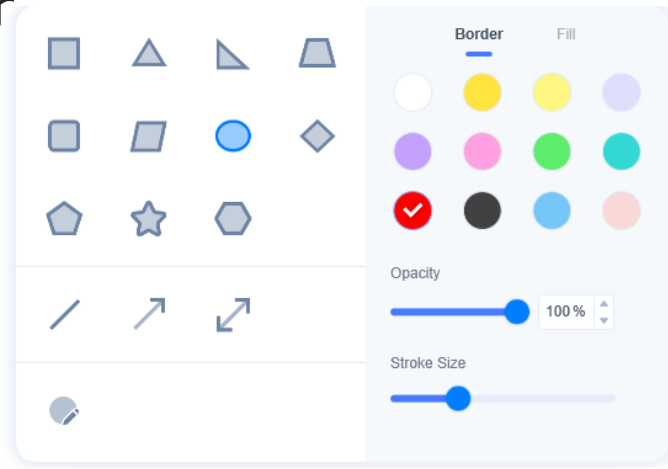

### **Tools (overview)**

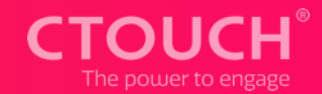

#### The tools are divided in 2 toolsets:

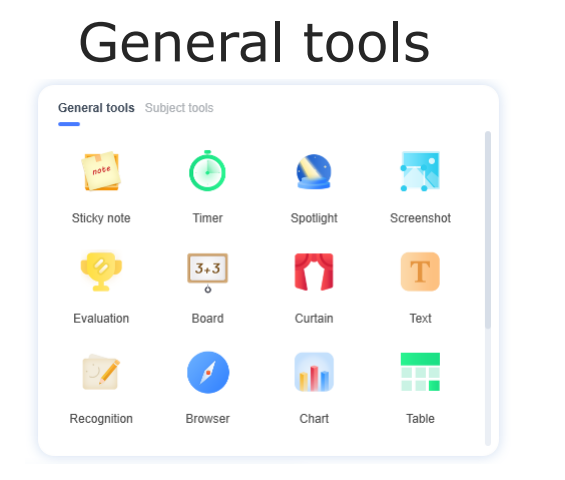

#### Subject tools.

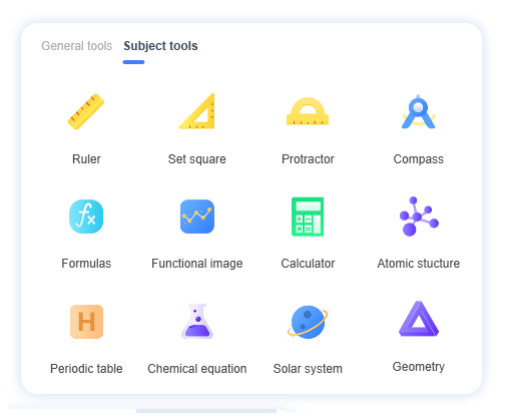

These tools will be explained in more detail later on.

and

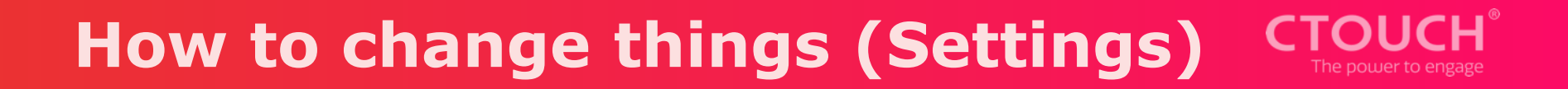

To adjust the settings you have to enter the menu and select the Settings-icon (2).

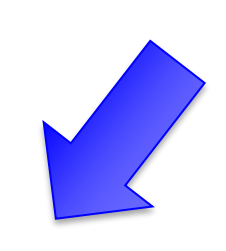

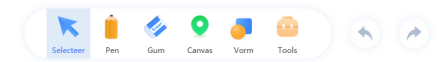

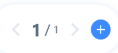

### Settings-menu

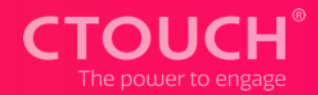

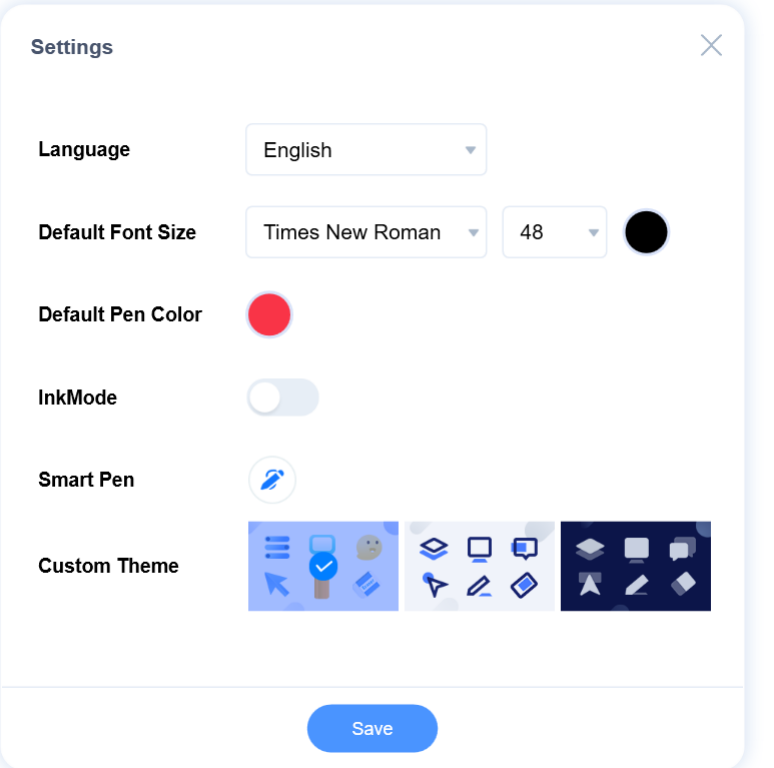

Use the settings-menu to

- Change the language
- Select the default Font and Fontsize
- Select the default Pen color
- Select if you want to use InkMode
- Change the settings of the Smart Pen
- Select the Custom Theme

Select Save to save these settings.

### InkMode

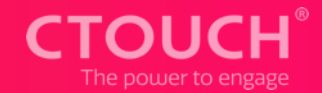

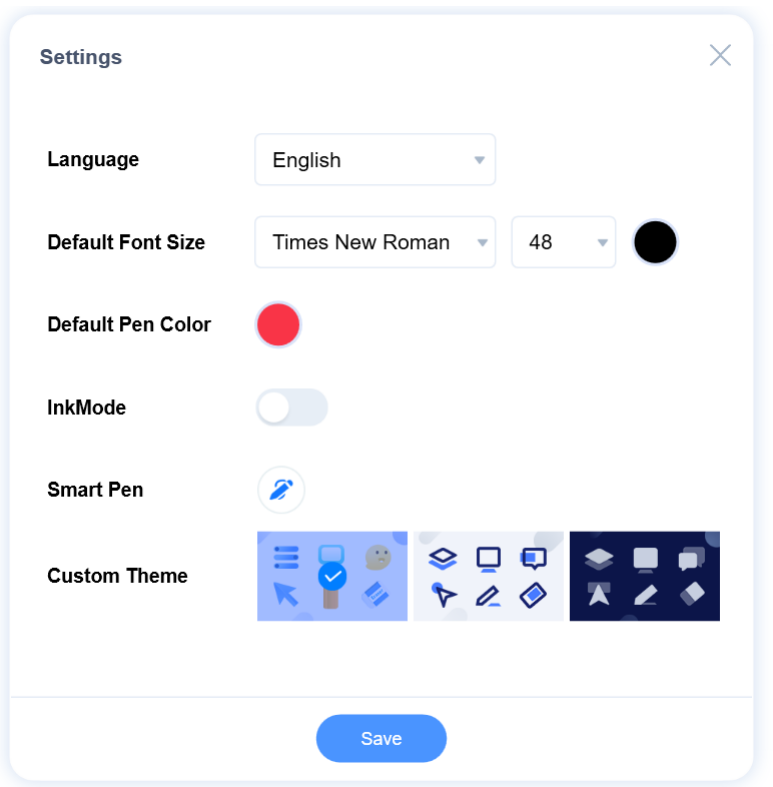

While many of these options are pretty straight forward, we are going to explain InkMode and Smart Pen in more detail.

When InkMode is activated you will be able to use your finger and your pen to write. When InkMode is deactivated you can only use your finger.

The Smart Pen will be explained on the next slide.

#### **Dynamic Pen**

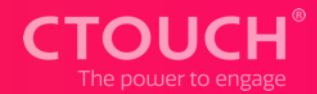

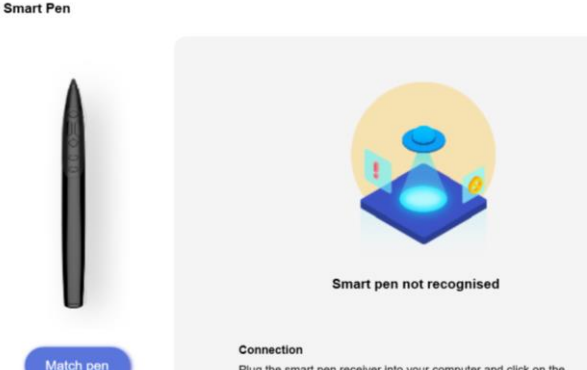

Plug the smart pen receiver into your computer and click on the "Match pen" button on the left side to pair.

Smart Pen

please check the connection

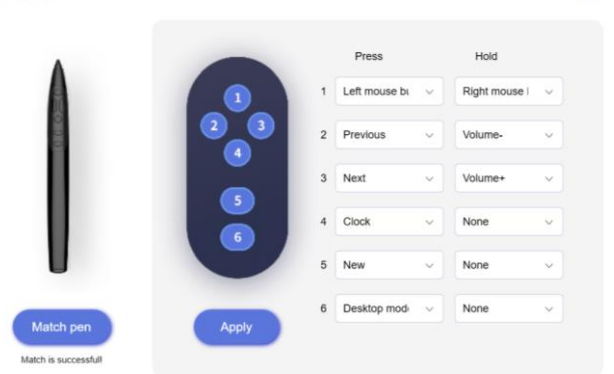

To be able to use the Dynamic Pen you need to match it with your Dynamic Pen. Just put the USB-dongle of the Dynamic Pen to the PC connected to your CTOUCH and press Match Pen.

When matched you can alter the functions of the Dynamic Pen by selecting these functions in the drop-down menu's.

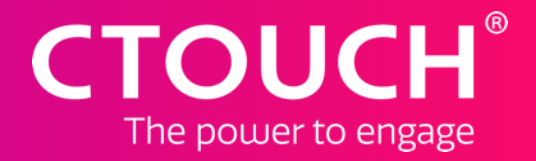

# **Desktop-mode**

To be able to write on top of anything ©

Share, inspire, have fun! With CTOUCH by your side.

#### **Desktop-toolbar**

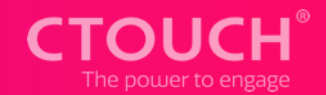

When you enter the desktop-mode (by clicking the desktop-icon  $\frac{1}{2}$ ) the desktop of the PC will be visible and the desktop-toolbar will be activated and be visible at the desktop of the PC. (2  $\infty$   $\approx$   $\approx$  )

- Use this icon to drag and move the desktop-tools.
- Use this icon to activate the mouse-function.
- Use this icon to create an overlay to write on top of anything.
- Use this icon to activate the eraser.
- Use this icon to activate the toolbox for extra functions.
- Use this icon to exit the desktop-mode.

### **Desktop-toolbox**

The desktop-toolbox gives you some extra functions:

- Use this icon to activate the magnifier.
- Use this icon to activate the copy-function.
- Use this icon to activate the calculator.
- Use this icon to activate the compass.
- Use this icon to activate the set square.
- Use this icon to activate the ruler.
- Use this icon to add files/tools to the toolbox.
- Use this icon to delete the added files/tools from the toolbox.

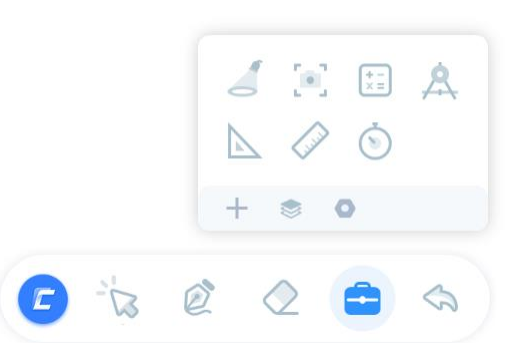

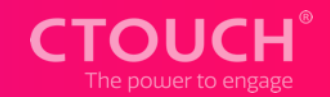

### **Desktop-toolbox (magnifier)**

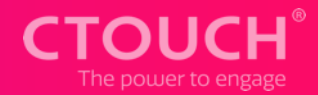

| <u>کار</u> ع | + * • |
|--------------|-------|

Use the magnify-option in the desktop-toolbox to focus on a specific part of the desktop.

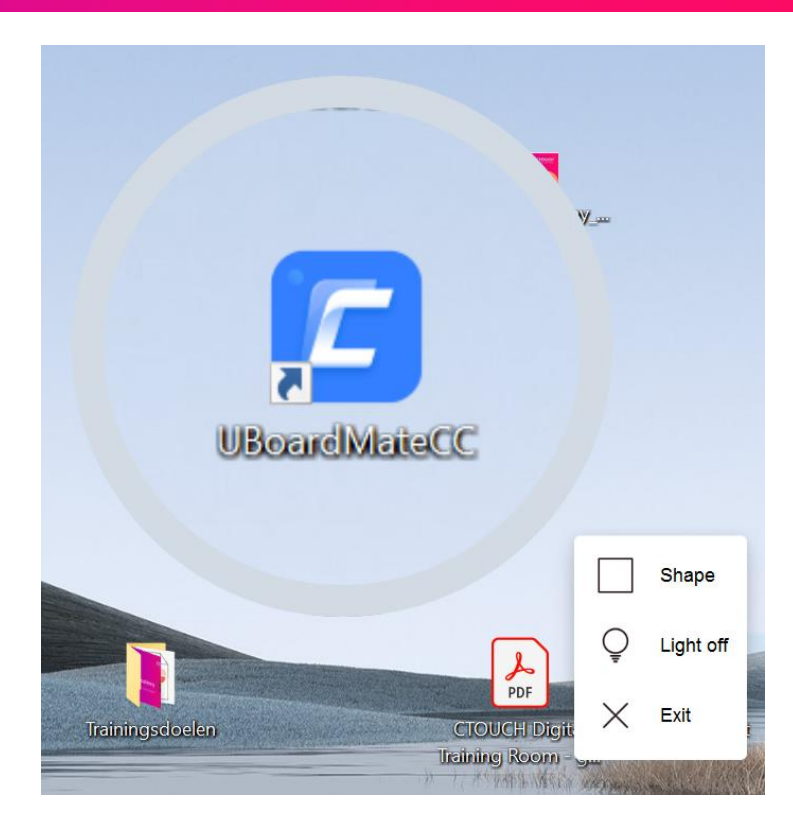

## Desktop-toolbox (screenshot-tool) TOUCH

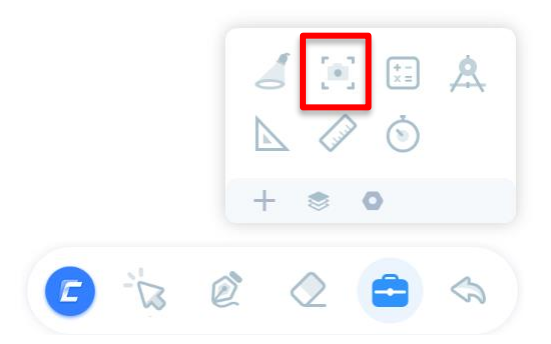

Use the screenshot-tool in the desktop-toolbox to make a screenshot and past it into your session. You can either select a part of the screen or make a screenshot (Fullscreen).

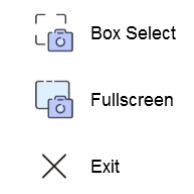

### Desktop-toolbox (screenshot-tool) TOUCH

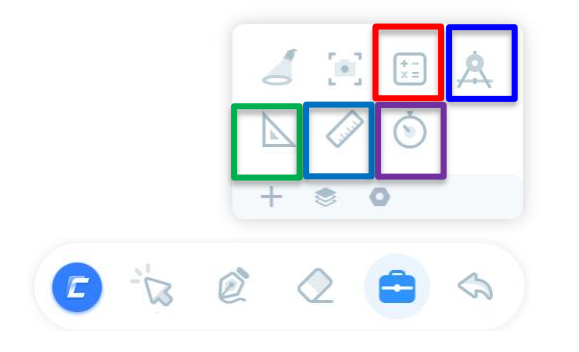

Use the other tools from the desktop-toolbox to use a calculator, compass, set square, ruler or timer.

#### **General tools**

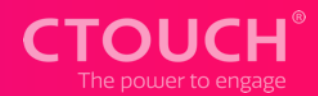

5

| General tools Su | bject tools |           |            |
|------------------|-------------|-----------|------------|
| note             | ٢           |           |            |
| Sticky note      | Timer       | Spotlight | Screenshot |
| <b>?</b>         | 3+3<br>¢    | 0         | Т          |
| Evaluation       | Board       | Curtain   | Text       |
|                  | 1           |           |            |
| Recognition      | Browser     | Chart     | Table      |

### General tools (overview part 1)

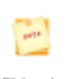

- Sticky note:
- Simply add sticky notes to your session

#### Timer:

Use the Timer-tool as Stopwatch or Timer

## Spotlight

Œ

Spotlight: Put some content in the Spotlight

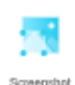

Screenshot: Use the Screenshot-tool to make some screenshots

### **General tools (overview part 2)**

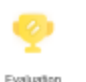

3+3

#### Evaluation:

Reward your attendees for their attention

#### Board:

Use the Board for some temporary annotations

#### Curtain:

Use the curtain to hide and reveal certain content

#### Text:

Use the Text-tool to insert textboxes

### **General tools (overview part 3)**

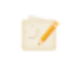

Recognition: Just write and your writing will be recognized

Browser: Just surf away!

|  | 1 |  |
|--|---|--|
|  | l |  |

### Chart:

Just insert a Bar-, Pie- or Line-chart and customize it.

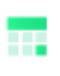

Table: Insert a table (up to 10 columns and rows) and customize it.

### **General tools (overview part 4)**

Keuboard

Record

Keyboard:

Use the onscreen keyboard to insert text

Clock:

Customize the clock to teach kids how to read the clock

Camera: Use your (web)cam in your sessions

Recorder:
 Record anything that happens on your PC.

### **General tools (overview part 5)**

8

#### Calendar: Display today's date or select a custom date.

File Capsule

File capsule: Put your files in the capsule and quickly access them

#### Time-line:

Create a time-line to display the sequence of the events

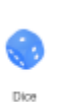

Dice: Use up to six dices for numerous purposes **General tools (overview part 6)** 

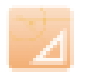

Converter: Converts your data.

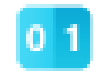

Scoreboard

Scoreboard: Who is keeping scores ?

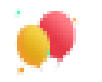

Festival:

Festival

Use this tool to celibrate special days and events

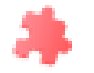

Jigsaw:

Jigsaw

Turn your images into jigsaw-puzzles

**General tools (overview part 7)** 

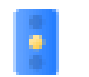

Traffic light

Behavior traffic light: Let your students know which behavior is expected

The power to er

Expected tools:

Mindmapping tool Electical circuit Fractions tool

### **Subject tools**

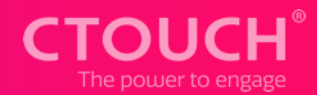

3

| General tools \$ | ubject tools      |              |                 |
|------------------|-------------------|--------------|-----------------|
| 1                |                   | Δ            | A               |
| Ruler            | Set square        | Protractor   | Compass         |
| <b>f</b> ×       | ~~                | +            | *               |
| Formulas         | Functional image  | Calculator   | Atomic stucture |
| H                | <u> </u>          |              | Δ               |
| Periodic table   | Chemical equation | Solar system | Geometry        |

### Subject tools (overview part 1)

- Ruler:
- Use the ruler to draw straight lines
- Set square:
  Use the set square to measure angles
- Protractor:
  Use the protactor to measure angles
- Compass:
  Use the compass to draw (parts of) circles

### Subject tools (overview part 2)

Formulas: Use this tool in your Math-lessons

~~

Functional image: Use this tool in your Math-lessons

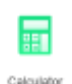

Calculator: Simple and scientific calculator all in one tool

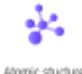

Atomic structure: Use this tool in your Chemistry-lessons

### Subject tools (overview part 3)

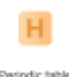

Periodic table: Use this tool in your Chemistry-lessons

Chemical equation: Use this tool in your Chemistry-lessons

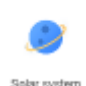

Solar system: Explore the Solar system

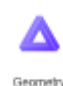

Geometry: Several commonly used geometric shapes

### Subject tools (overview part 4)

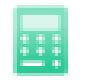

Arithmetic

Arithmetic:

Use this tool to create new math assignments

The power to

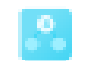

#### Number bonds: Use this tool to practice splitting numbers

Number bonds

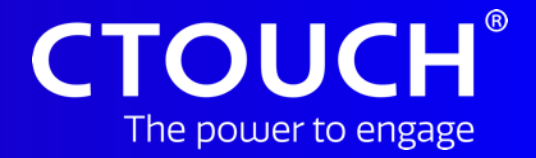

# Interact with your audience

Interactive tools

Share, inspire, have fun! With CTOUCH by your side.

#### **Interactive tools**

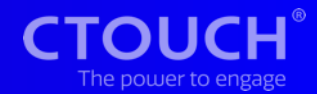

< 1/1 >

To create an interactive session with your Audience, please select the Interact-icon <a></a>.

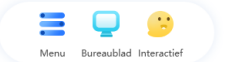

#### **Interactive tools**

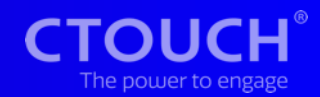

A screen pops up where you can select which group you want to participate in your Interactive session.

| Select class  |          | ×             |  |
|---------------|----------|---------------|--|
| Default Class |          | $\rightarrow$ |  |
|               |          |               |  |
|               |          |               |  |
|               |          |               |  |
|               |          |               |  |
|               |          |               |  |
|               |          |               |  |
|               |          |               |  |
|               | Settings |               |  |
|               |          |               |  |

You can add new groups and participants using the settings-icon.

### Interactive tools (settings)

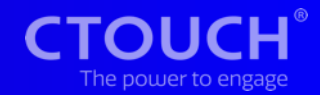

In settings-mode you can add/remove groups and add/remove participants from these groups.

After inserting a name for the new group, please add new participants.

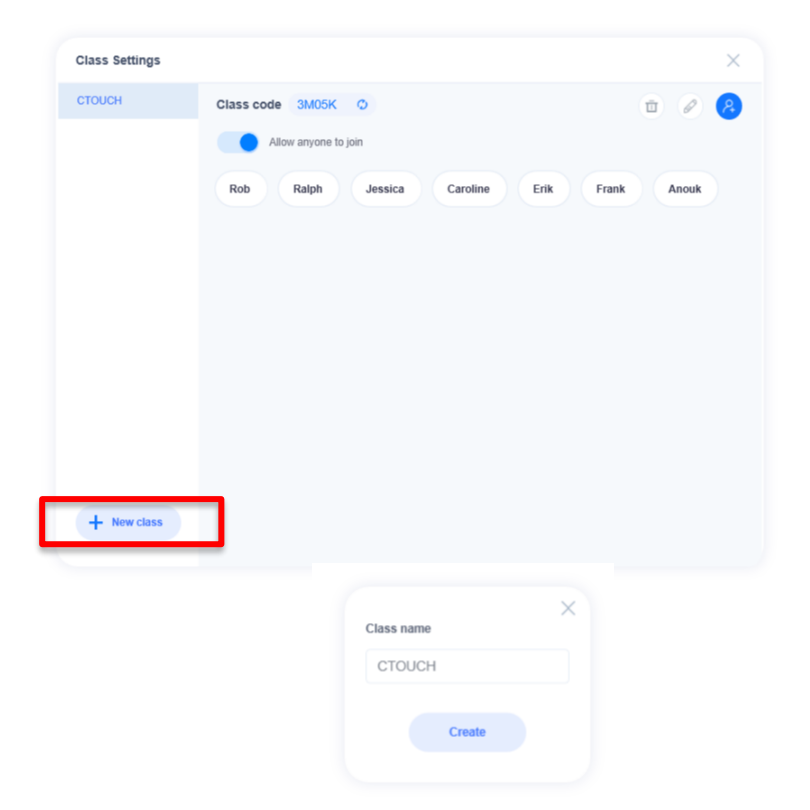

#### **Interactive tools**

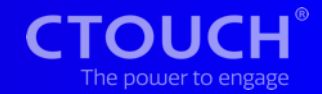

Just ask the participants to use their laptop, chromebook, tablet or phone to scan the QR-code or visit the displayed URL to participate in the Interactive session.

You will notice the level of participation will be higher and the participants will have more fun.

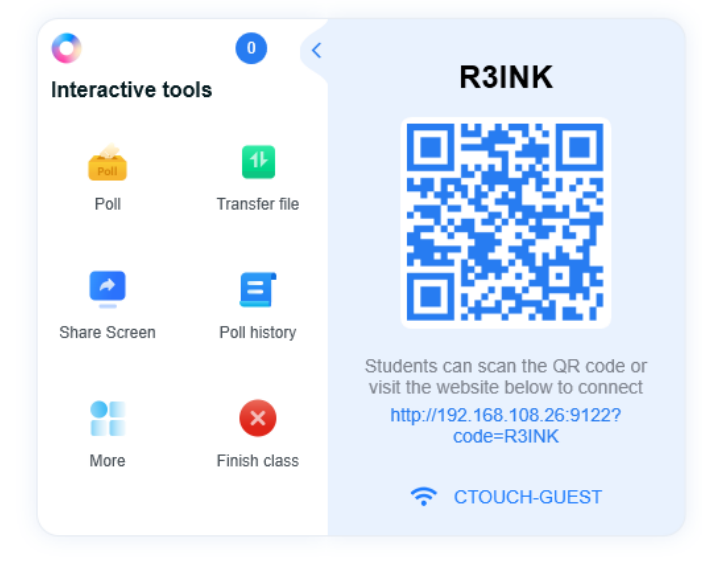

#### **Interactive tools (overview)**

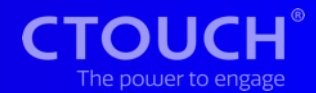

#### Numerous tools to make your session interactive and fun!

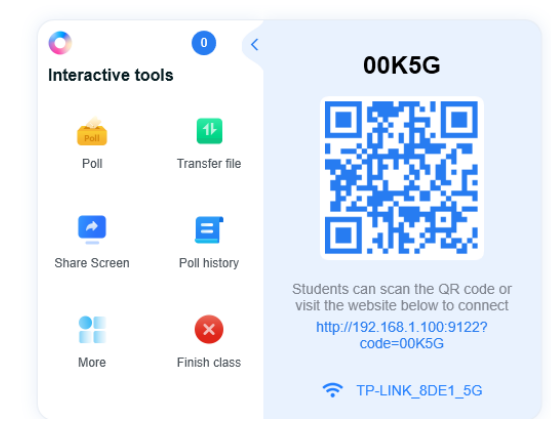

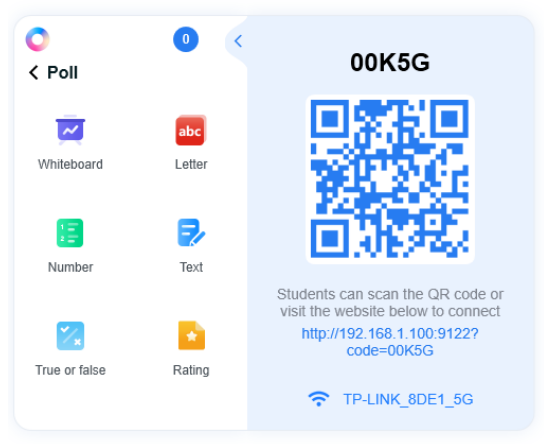

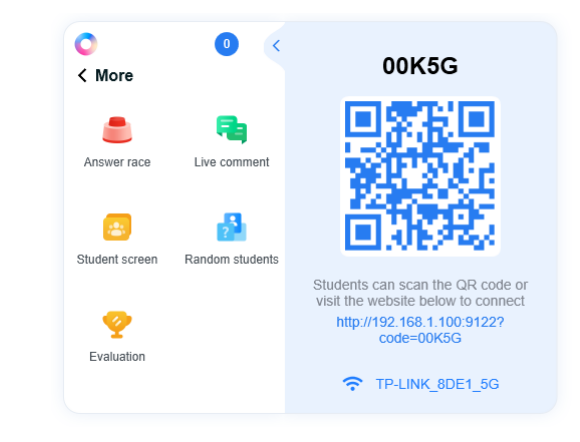

#### **Interactive tools (overview)**

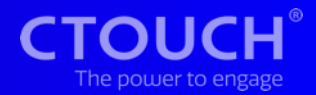

F

Poll: All options on the next slide

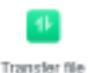

Transfer file: Transfer files from your laptop to the participants

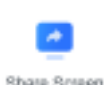

Share Screen: Share your screen to the participants

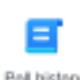

Poll history: Displays the poll history

### Interactive tools (poll-options)

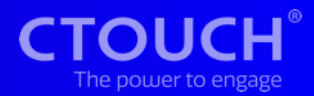

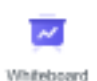

abc

Letter

Number

Ð

Whiteboard:

Participants can draw on the poll-whiteboard on their device

#### Letter:

Participants can select a letter to answer the poll

#### Number:

Participants can select a letter to answer the poll

#### Text:

Participants can enter a text to answer the poll

### **Interactive tools (poll-options)**

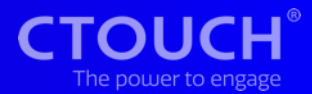

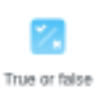

.

Rating

True or false:

Participants can select a true or false to answer the poll

Letter:

Participants can select a letter to answer the poll

#### **Interactive tools (overview)**

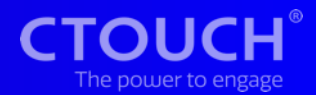

#### More:

Even more interactive options explained on the next page

#### Finish class:

Select this icon to end the interactive session

#### Answer:

An honest way to know who first knew the answer

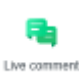

Annual rac

2

Live comment: The answer of the participant is displayed as a tickertape on the screen

### And even more Interactive tools CTOUCH

|       | -          |
|-------|------------|
| Stude | int screen |

#### Student screen:

Shows the screens of the participants

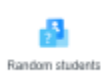

#### Random students: Randomly select a participant

**P** 

Evaluation: Reward your attendees for their attention

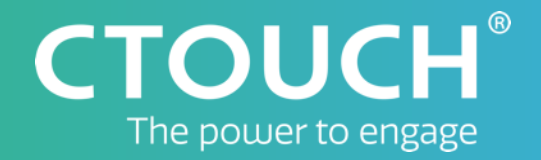

# **Tips & Tricks**

Just to make life a little easier

Share, inspire, have fun! With CTOUCH by you<u>r side.</u>

#### **Hide your toolbars**

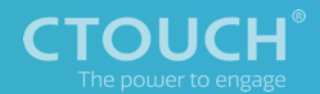

You can hide all toolbars by double-tapping in an empty part of the Toolbar.

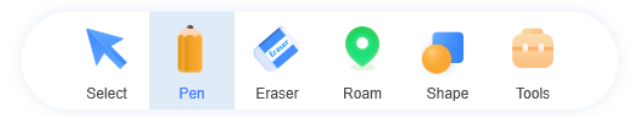

The toolbars will be revealed when tapping this icon **:**.

#### **Customize your toolbar**

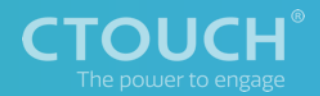

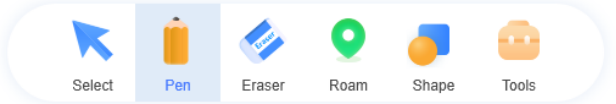

You can customize your toolbar by a right-mouse click in an empty part of the Toolbar. Of course you can also hold your pen or finger 3 seconds in an empty part of the Toolbar on your CTOUCH.

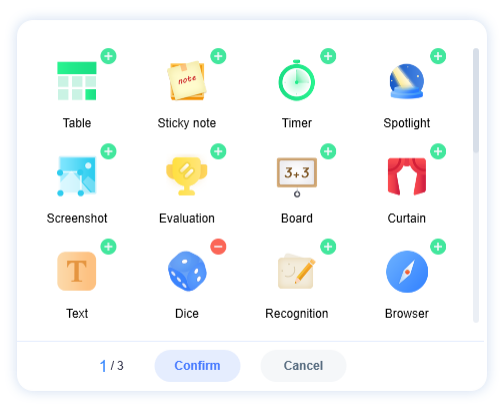

You can customize your Toolbar by adding tools to or removing tools from your Toolbar by tapping the **a** or **a** in the rightcorner of each tool.

#### **Distribute your session**

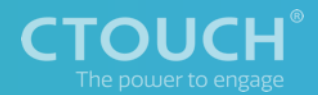

Simply save 🗖 or print 🧮 your session or send it by e-mail 🖃.

To be able to send it by e-mail, you need to configure your settings.

|           |              | 0 F        |
|-----------|--------------|------------|
|           | Ξ            | 0          |
| Open file | Recent file  | Insert     |
| E,        | 23           | ø          |
| Export    | Presentation | Background |
|           | ę            | ?          |
| Mail      | Activated    | Help       |

| Email sharing                  | X |                                 |
|--------------------------------|---|---------------------------------|
| Email                          |   | SMTP                            |
| Please enter recipient         |   | Prease enter the server address |
| Subject                        |   | Please enter the port number    |
| Title name                     |   | SSL                             |
| Content                        |   | Account                         |
| Please enter email description |   | Please enter your email address |
|                                |   | Password                        |
| 20210507032359 pdf             |   |                                 |